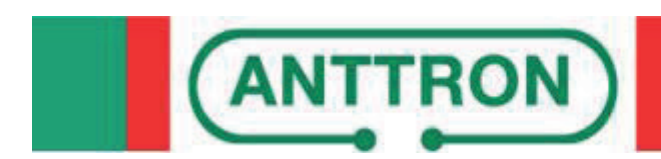

# TM220HD Encodeur HD

Sortie DVB-T/DVB-C

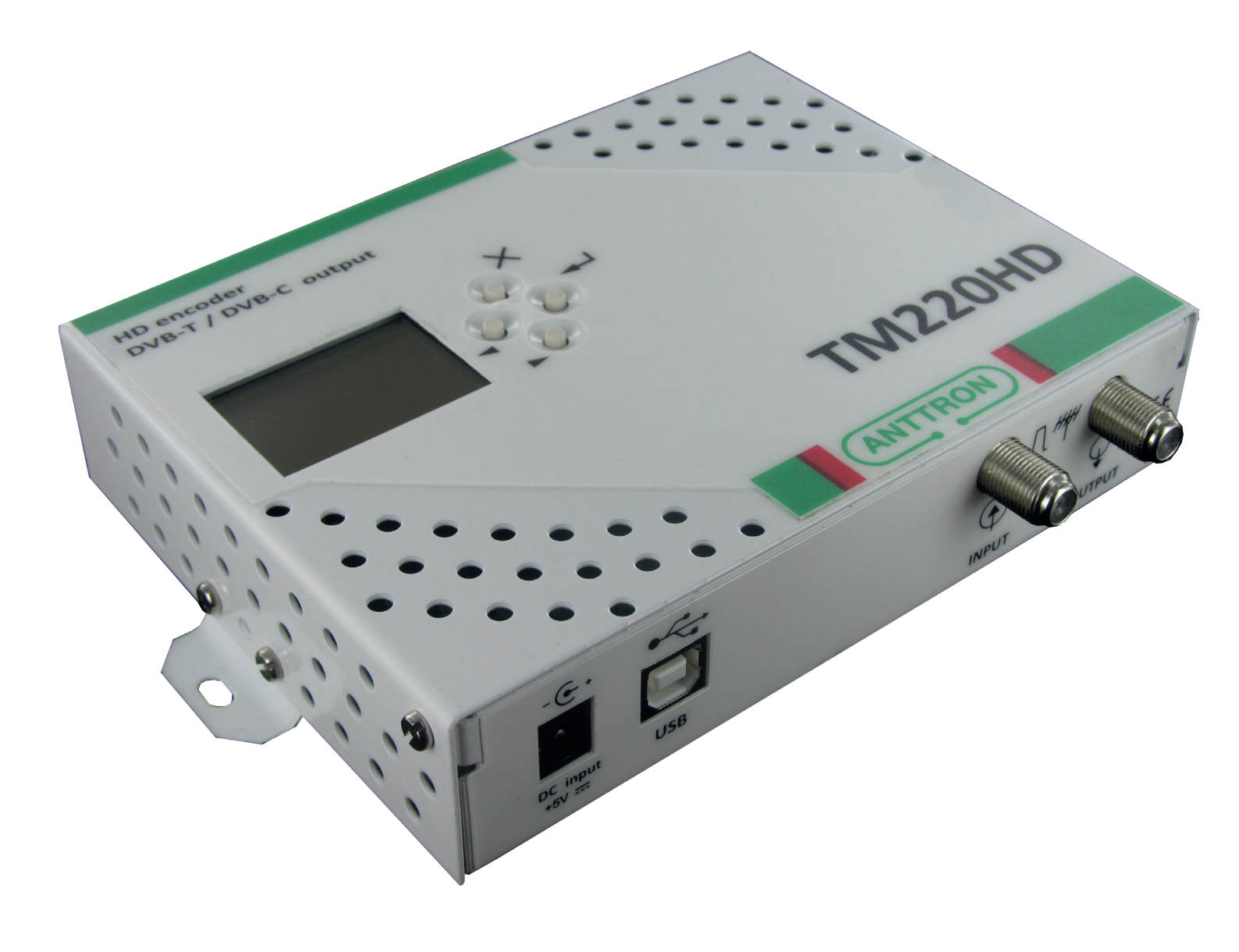

# MANUEL D'UTILISATION V1.1

Félicitations pour votre achat du TM220HD !

Ce produit de 'technologie de pointe', est un encodeur HD. L'entrée audio, video se fait par une entrée HDMI.

Après compression de la vidéo en H264, MPEG2-SD ou MPEG et de l'audio en AAC ou MPEG1 , la sortie peut être configuré en modulateur DVB-T ou DVB-C.

La configuration du produit est facilitée en utilisant quatre touches et des menus ergonomiques. Pour rendre la configuration encore plus simple, un logiciel spécial TMHDIface est mis à votre disposition.

Vous pouvez le télécharger sur le site anttron.com.

# **Sommaire**

| 1        | - Conseils de sécurité                   |
|----------|------------------------------------------|
| 2        | - Description des éléments               |
| <u>3</u> | - Installation et structure des menus 5  |
|          | <u>3.1 - Installation5</u>               |
|          | <u>3.2 - Mise sous tension5</u>          |
|          | <u>3.3 - Structure des menus6</u>        |
| <u>4</u> | - Programmer le TM220HD7                 |
|          | 4.1 - Le menu de configuration7          |
|          | 4.2 - Menu réglages DVB7                 |
|          | 4.2.1 - Configurer les paramètres DVB-T8 |
|          | 4.2.2 - Configurer les paramètres DVB-C8 |
|          | 4.3 - Configurer les réglages AV9        |
|          | 4.4 - Configurer les réglages TS9        |
|          | <u>4.5 - Langue</u>                      |
|          | <u>4.6 - Config. usine11</u>             |
| <u>5</u> | - Programmation à l'aide du PC 11        |
| <u>6</u> | - Spécifications techniques : 12         |
|          |                                          |

# 1 - Conseils de sécurité

#### 1.1 RACCORDEMENT AU SECTEUR

<u>Ce produit doit être raccordé au secteur. S'il existe le moindre doute concernant le type de raccorde-</u> ment disponible sur l'installation, contactez votre fournisseur d'électricité. Avant que toute opération de maintenance ou de modification sur l'installation ne soit mise en oeuvre, la centrale doit être débranchée. Attention, n'utilisez que l'adaptateur secteur fourni.

#### 1.2 SURTENSION

<u>Une surtension sur le secteur, ou depuis n'importe quelle extension auquel il serait raccordé, peut en-</u> <u>traîner des court-circuits ou des feux. Ne jamais mettre les câbles du secteur en</u> <u>surtension.</u>

#### 1.3 LIQUIDES

<u>Ce module doit être protégé des éclaboussures. Assurez-vous qu'aucun récipient</u> <u>contenant du liquide ne soit placé sur ou au dessus de celui-ci et qu'aucune autre</u> <u>personne ne renverse de liquide ou n'éclabousse le module.</u>

#### 1.4 NETTOYAGE

Débrancher le module avant de le nettoyer. Utiliser uniquement un chiffon humide sans solvant.

#### 1.5 VENTILATION

Afin d'assurer une circulation de l'air adéquate et éviter une surchauffe, les aérations ne doivent pas être obstruées. Le module ne doit pas être installé dans un endroit hermétique. Il ne faut pas placer sur le module d'autres produits électroniques ou producteurs de chaleur.

#### 1.6 ACCESSOIRES

L'utilisation d'accessoires non construits par le fabricant pourraient endommager le module.

#### 1.7 EMPLACEMENT DU MODULE

Le module doit être installé dans un endroit bien protégé à l'abri de la lumière directe du soleil. Tout doit être mis en oeuvre pour éviter les lieux ensoleillés et humides. Ne pas installer le module près de radiateurs ou d'autres produits générant de la chaleur. Assurez-vous que celui-ci soit placé à au moins à 10 cm de tout autre équipement susceptible d'influence électromagnétique. Ne pas installer le module sur des panneaux instables, trépieds ou table desquels il pourrait tomber. Une chute peut causer des dommages corporels et matériels.

# 2 - Description des éléments

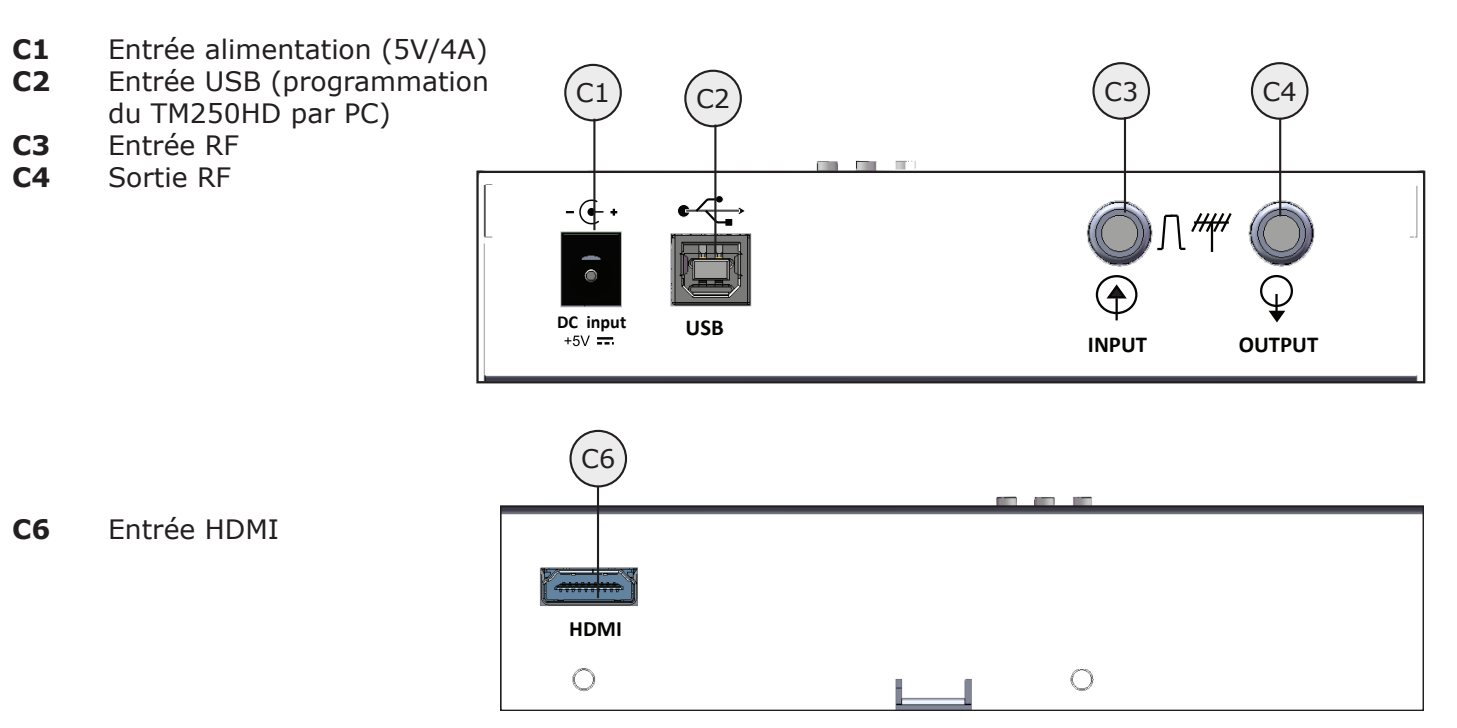

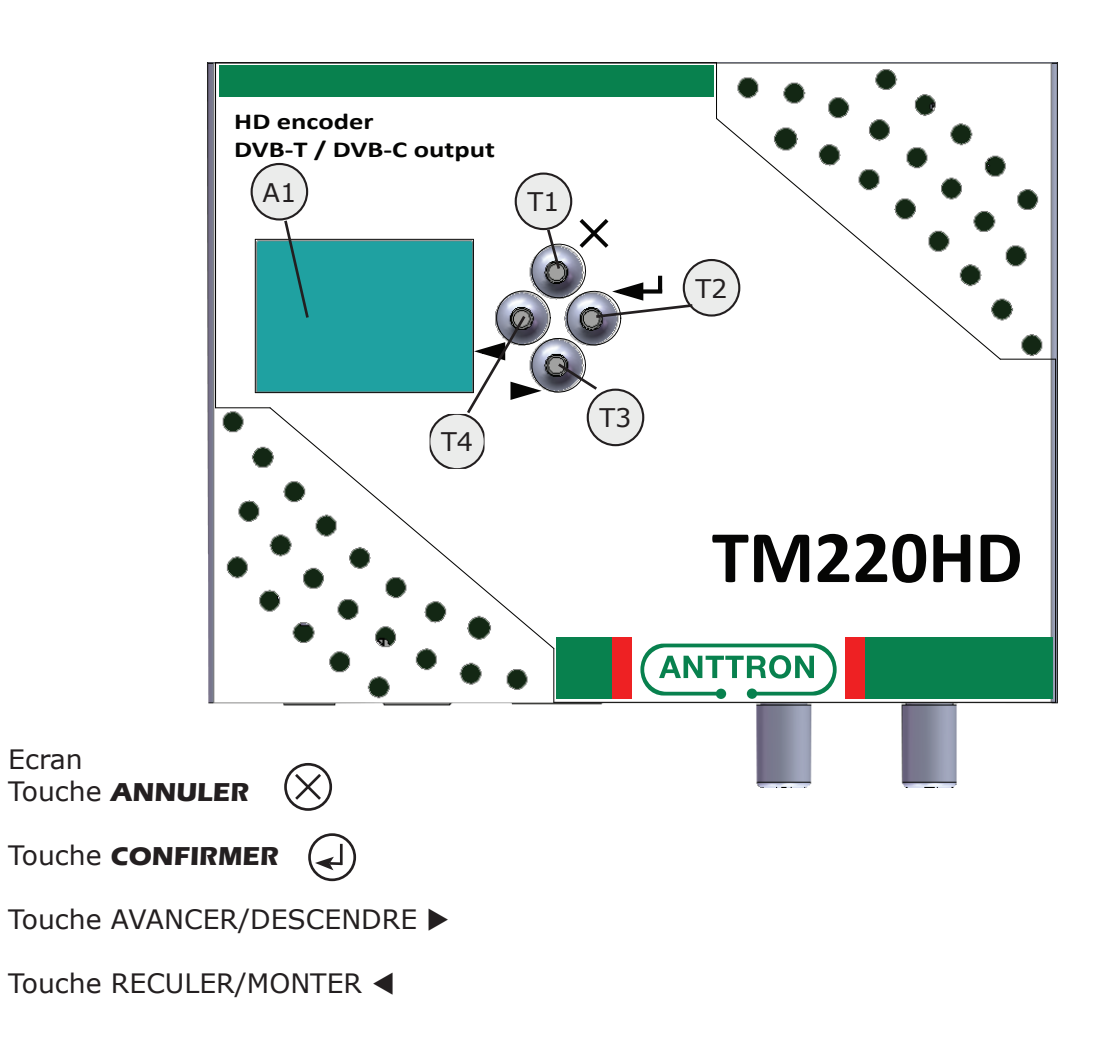

ANTTRON ©2014

**A1** 

Τ1

**T2** 

Т3

Т4

# 3 - Installation et structure des menus

#### 3.1 - Installation

Fixez le TM220HD contre un mur à l'aide des fixations murales pour assurer l'aération du boitier par convection naturelle (voir figure)

Connectez la source audio/vidéo en utilisant un cable HDMI.

Une fois le boitier fixé et les cables connectés, passez à la mise sous tension.

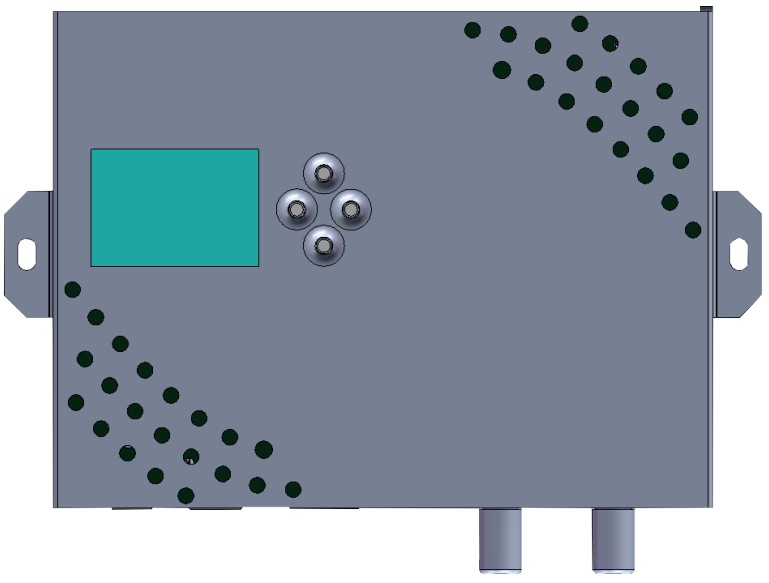

#### 3.2 - Mise sous tension

Branchez le connecteur d'alimentation. En démarrant l'écran montre le logo ANTTRON. Après démarrage, le menu principal apparait sur l'écran.

La première ligne indique la référence du produit (TM220HD) suivie par la version de firmware installé.

Si le modulateur est en train d'encoder, la résolution actuelle est affichée en bas de l'écran.

| TM220HD 4.0                                                  |  |  |  |  |  |  |
|--------------------------------------------------------------|--|--|--|--|--|--|
| CONFIGURATION<br>REGLAGES DVB<br>REGLAGES A/V<br>REGLAGES TS |  |  |  |  |  |  |
| 1280x720-50fps                                               |  |  |  |  |  |  |

#### 3.3 - Structure des menus

Le TM220HD a différents menus qui vous permettent d'accéder facilement aux différents paramètres et de les changer si nécessaire..

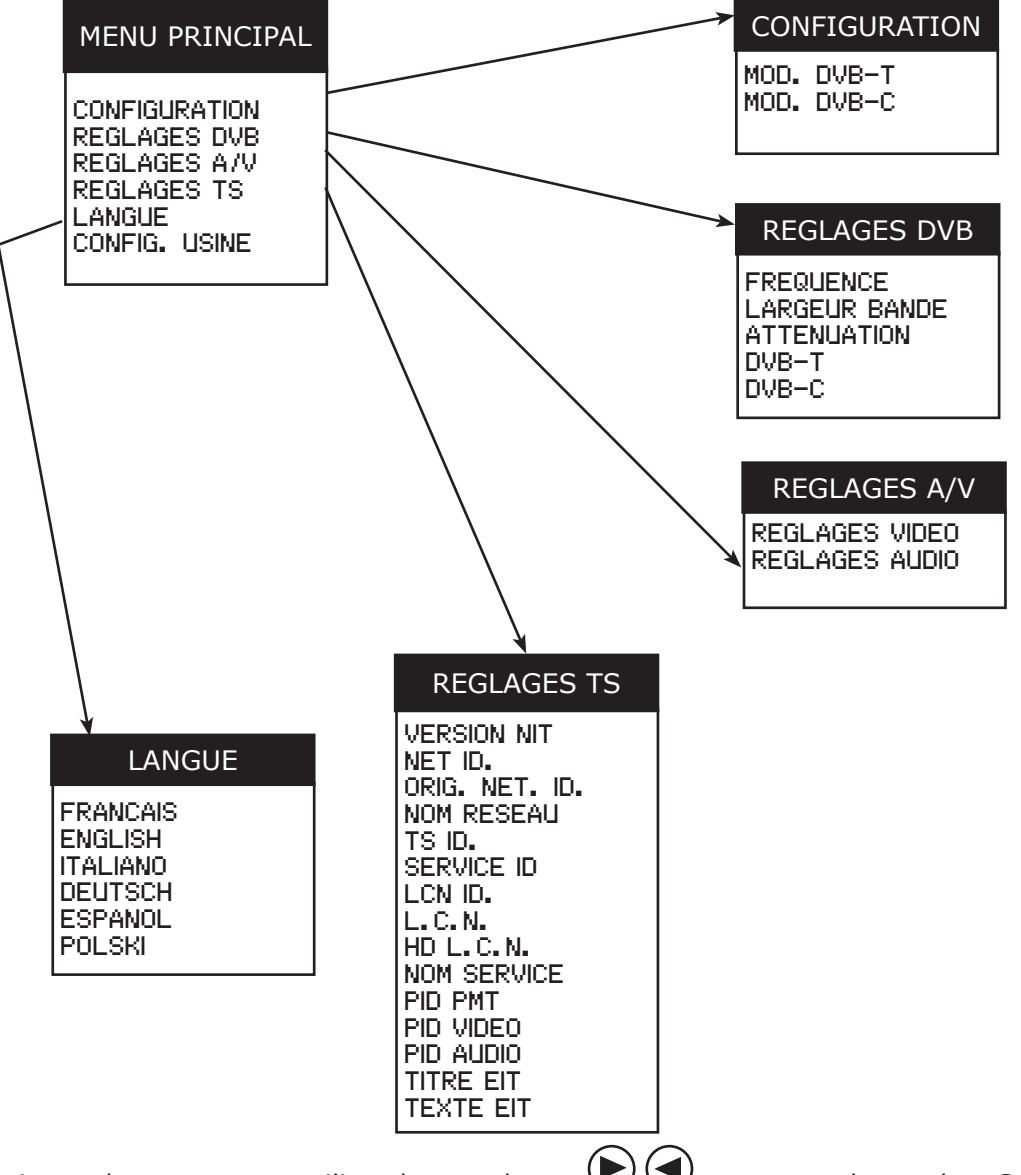

Pour naviguer dans un menu utilisez les touches, 🕑 🗢 et appuyez la touche **CONFIRMER** pour choisir l'option. Appuyez la touche **ANNULER** pour revenir au menu précédent.

Pour régler les paramètres, soit vous pouvez choisir une valeur spécifique, soit vous devez rentrer une valeur ou une chaîne texte. Dans ce dernier cas utilisez les touches ▶ et ◀ pour choisir le caractère souhaité et appuyez la touche **CONFIRMER** pour confirmer. Notez les **CARACTERES SPECIAUX** :

```
← confirmer la valeur modifiée / x tout effacer / ← effacer un caractère
⇔ ⇒ déplacer le curseur en avant ou en arrière
```

# 4 - Programmer le TM220HD

#### 4.1 - Le menu de configuration

Dans ce menu, vous pouvez configurer le TM220HD comme modulateur DVBT ou modulateur DVBC. Choisissez la configuration désirée avec les touches ▶ et ◄ et appuyez la touche CON-FIRMER.

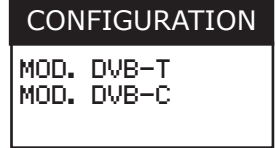

#### 4.2 - Menu réglages DVB

Si le TM220HD est configuré comme modulateur DVBT ou DVBC, vous pouvez ajuster dans ce menu la fréquence de sortie, la largeur de bande, le niveau de sortie et les paramètres spécifiques au DVB-T ou DVB-C.

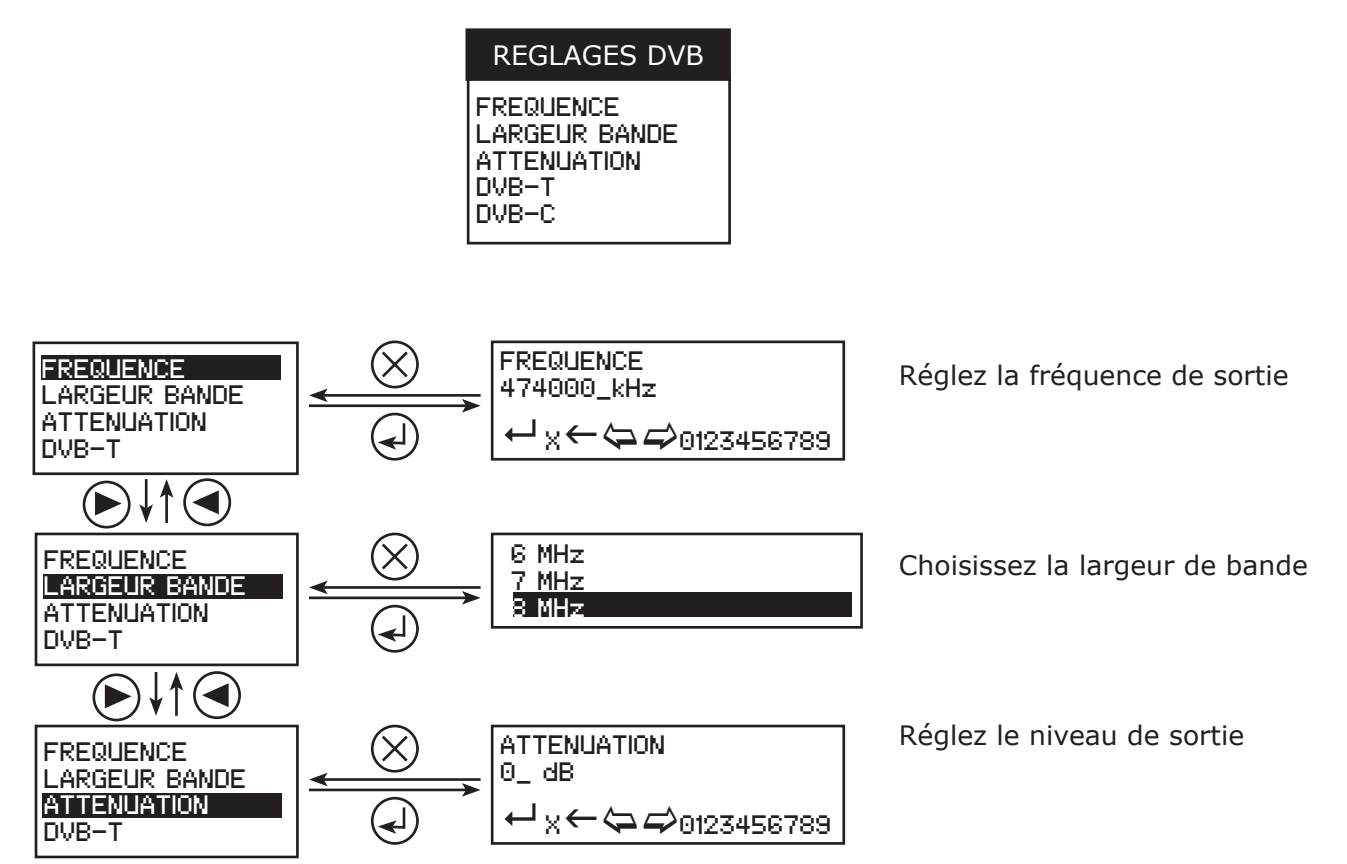

#### ANTTRON ©2014

# 4.2.1 - Configurer les paramètres DVB-T

FREQUENCE LARGEUR BANDE ATTENUATION DVB=1

Quand vous séléctionnez DVB-T et appuyez la touche CONFIRMER, le sous-menu suivant apparaît, vous permettant de régler les paramètres DVB-T.

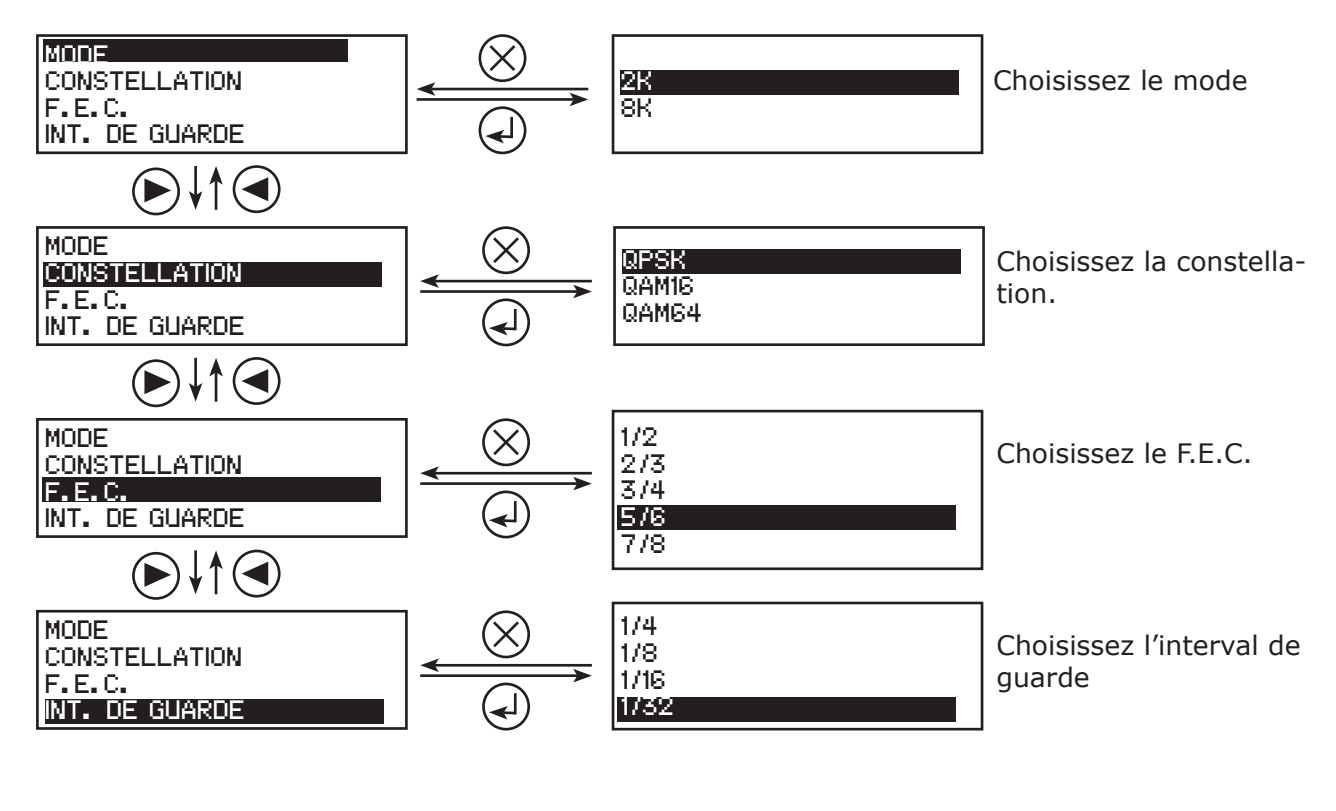

#### 4.2.2 - Configurer les paramètres DVB-C

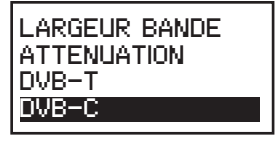

Quand vous séléctionnez DVB-C et appuyez la touche CONFIRMER, le sous-menu suivant apparaît, vous permettant de régler les paramètres DVB-C.

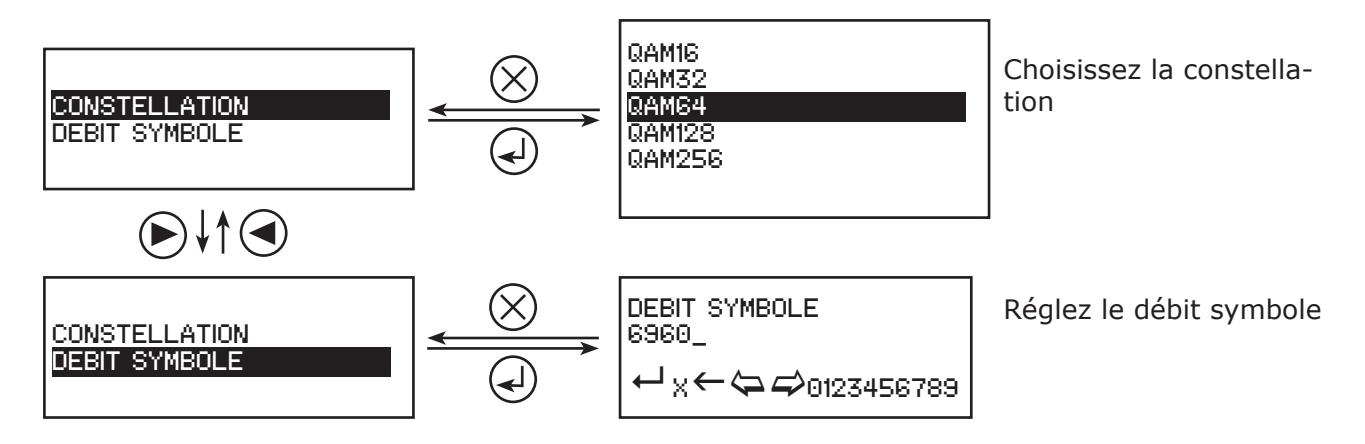

REGLAGES VIDEO

REGLAGES AUDIO

# 4.3 - Configurer les réglages AV

Dans ce menu vous pouvez régler les caractéristiques pour l'audio et le vidéo.

# 4.3.1 - Réglages vidéo

Quand vous séléctionnez REGLAGES VIDEO et appuyez la touche CONFIRMER, le sous-menu suivant apparaît, vous permettant de régler les paramètres VIDEO

Choisissez le type de compression

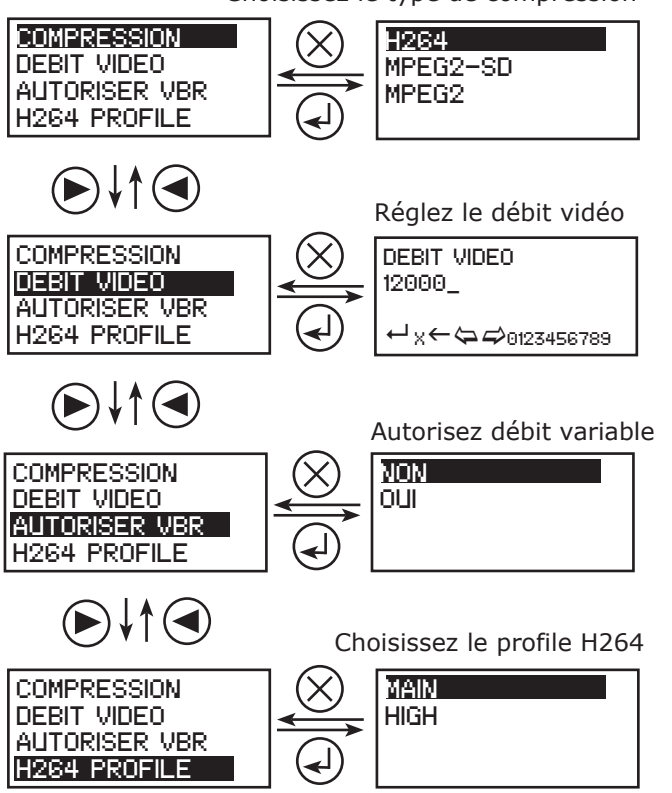

# 4.3.2 - Réglages audio

Quand vous séléctionnez REGLAGES AUDEO et appuyez la touche CONFIRMER, le sous-menu suivant apparaît, vous permettant de régler les paramètres AUDIO.

 $\times 4$ 

Choisissez le type de compression

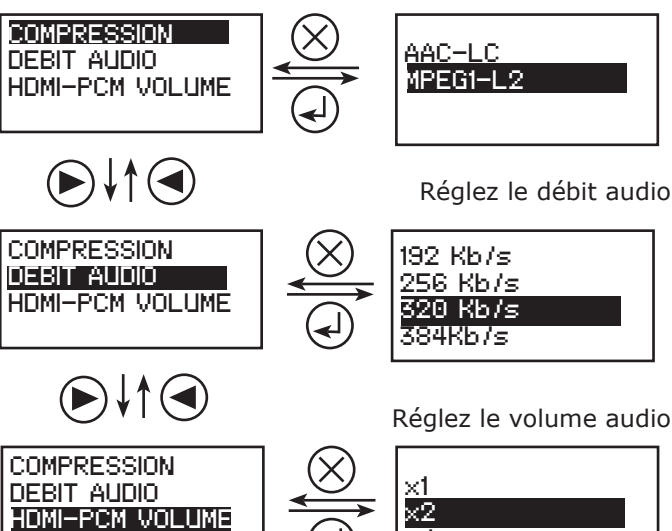

e H264

# 4.4 - Configurer les réglages TS

Ce menu permet d'ajuster des paramètres spécifiques du Transport Stream (TS).

| REGLAGES TS                                                                                                    |
|----------------------------------------------------------------------------------------------------|
| VERSION NIT<br>NET ID.<br>ORIG. NET. ID.<br>NOM RESEAU<br>TS ID.<br>SERVICE ID<br>LCN ID.<br>L.C.N.<br>HD L.C.N.<br>HD L.C.N.<br>NOM SERVICE<br>PID PMT<br>PID VIDEO<br>PID AUDIO<br>TITRE EIT<br>TEXTE EIT |

#### ANTTRON ©2014

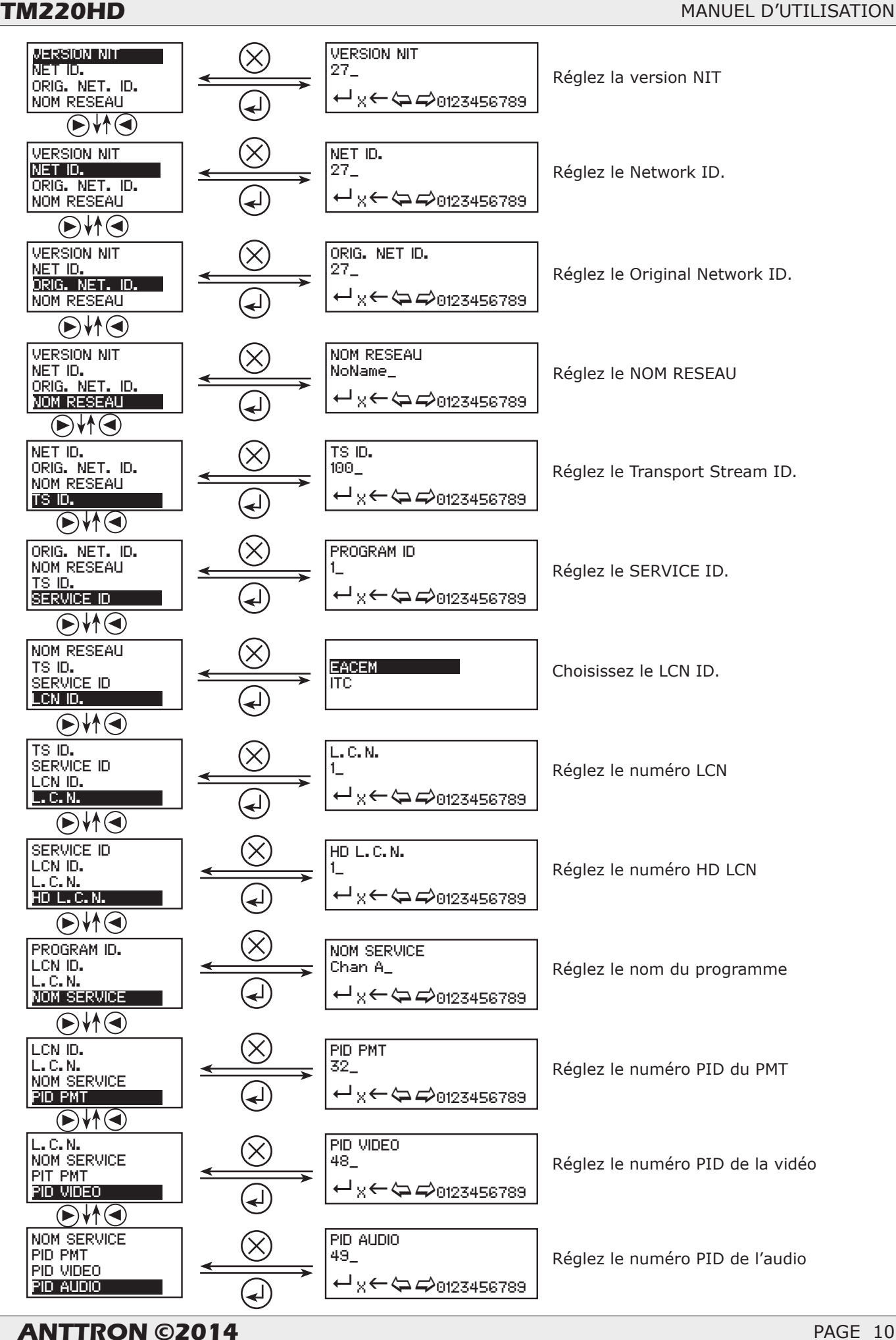

PAGE 10

# TM220HD

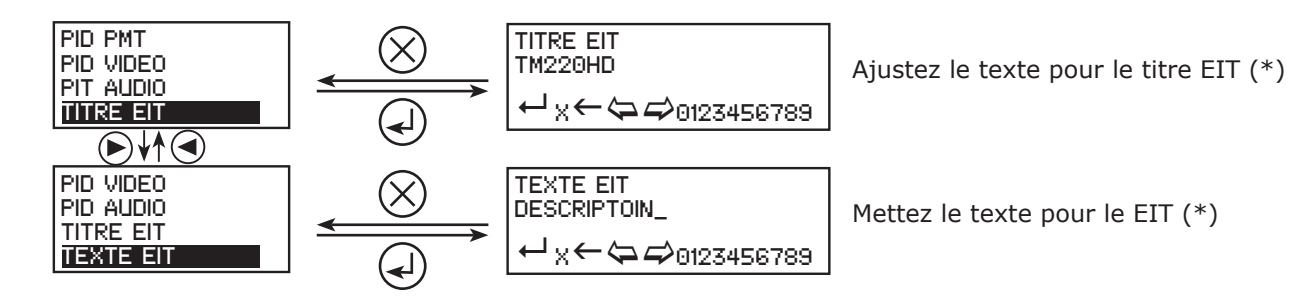

(\*) le titre et texte pour le EIT vont apparaitre sur l'écran de votre télé en appuyant le touche INFO sur la télécommande si on regarde le programme diffusé par le TM220HD.

#### 4.5 - Langue

Choisissez dans le menu votre langue préférée.

#### 4.6 - Config. usine

En sélectionnant cette option, toutes vos modifications seront effacées et les réglages par défault vont être remis dans le TM250HD.

#### 5 - Programmation à l'aide du PC

Le TM220HD peut aussi être programmé (réglé) par PC.

D'abord, merci d' installer le logiciel **TMHDIFace** sur votre PC. Vous pouvez le télécharger depuis le site internet **anttron.com** 

Après installation de ce dernier, connectez le TM220HD à l'aide d'un cable USB (non fourni) à votre PC. Puis lancer le logiciel **TMHDIface.** 

Sur l'afficheur du TM220HD apparaît le message <USB>, indiquant que la programmation se fait maintenant par votre PC. La fenêtre suivante apparait sur votre PC

|                                                     | Freq. (KHZ) : | TS Id. :       | Bandwidth :  | Const. :    | Sym, Rate : | Mode :     | F.E.C. : Guard Int. |  |
|-----------------------------------------------------|---------------|----------------|--------------|-------------|-------------|------------|---------------------|--|
| OVB-C                                               | 474000        | 100            | 8 Mhz 🔻      | QAM64 🔻     | 6960        | 8K 🔻       | 7/8 🔻 1/32 🔻        |  |
|                                                     | Level Att. :  |                |              | 0dB         |             |            | Firm. Reload        |  |
| © IP                                                | UDP 🔻         | Address :      | 192.168.1.11 |             | Port :      | 1234       |                     |  |
|                                                     |               |                |              |             |             |            |                     |  |
|                                                     |               |                |              |             |             |            |                     |  |
| AUDIO AAC-LC V HDMI V 256 Kb/s HDMI-PCM Volume : x1 |               |                |              |             |             |            |                     |  |
| Network                                             | Vers. : Orig  | jinal Id. : Id | I.: Name:    |             | Id. LCN     |            |                     |  |
|                                                     | 28 84         | 42             | 10000 NoNa   | me          | EACEM       | -          |                     |  |
|                                                     | Id.: Na       | me:            | LCN          | I: HD LCN : | PMT PID :   | Video PID: | Audio PID :         |  |
| Service                                             |               |                |              |             | 22          | 40         | 40                  |  |
| Service                                             | 1 C           | han A          | 80           | 801         | 32          | 48         | 22                  |  |
| Service                                             | 1 C           | han A          | 80           | 801         | 32          | 48         | -15                 |  |

Maintenant tous les paramètres vus dans le chapitre 4 de ce manuel peuvent être modifiés par TMHDIface.

# 6 - Spécifications techniques :

| Entrées vidéo  | Entrées                       | HDMI                                                                         |
|----------------|-------------------------------|------------------------------------------------------------------------------|
|                | Résolutions                   | 480p -576p -720p - 1080i                                                     |
|                | Compression                   | H.264 / MPEG2-SD / MPEG2– débit symbole 5-15 Mb/s                            |
| Entrées audio  | Entrée                        | HDMI                                                                         |
|                | Débit échantillonage          | HDMI (32kHz / 44.1 kHz / 48 kHz)                                             |
|                | Compression                   | AAC-LC / MPEG1-L2 – débit symbole 128-384 Kb/s                               |
| Traitement DVB | Insertion des tables          | PAT, PMT, SDT, NIT, EIT                                                      |
|                | Configuration                 | Nom programme/réseau, SID, LCN, TSID, ONID, NID, versions, audio, video PIDs |
| Sortie DVB-T   | Fréquence de sortie/niveau    | 170-230 MHz + 470-862 MHz / > 80 dBμV                                        |
|                | Constellation - FEC           | QPSK/16QAM/64QAM - 1/2, 2/3, 3/4, 5/6, 7/8                                   |
|                | Interval de guarde            | 1/4, 1/8, 1/16, 1/32                                                         |
|                | Mode - MER                    | 2K/8K - 35 dB                                                                |
| Sortie DVB-C   | Fréquence de sortie/niveau    | 50-862 MHz / > 80 dBμV                                                       |
|                | Constellation - Débit symbole | 16, 32, 64, 128, 256 QAM (EN 300 429) - 4,00 - 6,96 Msps                     |
| Puissance      | Connecteur DC - 2.1 mm        | +5V                                                                          |
|                | Consommation                  | 10 Watts                                                                     |
| Dimensions     | LxLxH                         | 170x130x35mm                                                                 |
|                | Poids                         | 0.6 kg                                                                       |
| Code EAN       | TM220HD                       | 5420037692200                                                                |